## 公佈欄功能

使用者進入書件管理平台首頁,即可透過點選首頁上方之公佈欄按鈕 進入公佈欄瀏覽頁面,點擊公告即可瀏覽該篇公告詳情內容。

| GEO 臺北市水土保持申請書件管理平台                                                                                                    |                   |                                                                                                    |                                                                                    |          |        |
|----------------------------------------------------------------------------------------------------|-------------------|----------------------------------------------------------------------------------------------------|------------------------------------------------------------------------------------|----------|--------|
| 公佈欄 中請文件範例   糸底発作手冊   相關理                                                                                                    | 结+   行動裝置版   🧃    | ₩<br>2011<br>1011<br>1 |                                                                                    |          |        |
| 書件管理平台將於111年12月27日(二)0:00至16:00進行重要系統功能更新·屆時期始表                                                                                                    | 5)配合暫停服務 · 如有使用需求 | ℓ請避開該時段→造成7                                                                                                    | ·便·敬請見語!                                                                           |          |        |
|                                                                                                    | GEO *:            | 土保持申請<br>件管理平台                                                                                                    | 系統操作手冊 臺北市                                                                         | i山坡她保育利用 | 資訊查詢系統 |
|                                                                                                    | ▶公佈欄              |                                                                                                    |                                                                                    |          |        |
| 11日日 (五秋田) (11日) (11日) (111) (111)   | 公佈日期              | 公佈單位                                                                                                    | 公佈主旨                                                                               | 截着人次     |        |
|                                                                                                    | 2022-12-15        | 大地工程處審查科                                                                                                    | 書件管理平台將於111年12月27日(二)10:00至16:00進行重要系統功能更新,屆時<br>網站將配合暫停服務,如將使用需求講經開該時段,強成不便,敬請見諒! | 1人已看過    | 12:10  |
|                                                                                                    | 2022-12-13        | 大地工程處審直科                                                                                                    | 即日起取消本市水土保持計畫施工界樁格式規定,惟切請依計畫書畫佈設界樁。                                                | 16人 已看過  | 詳備     |
| 「「「日本」」「「日本」」「「日本」」「「日本」」「日本」」「日本」」「日本」                                                                                                    | 2022-11-21        | 大地工程處審查科                                                                                                    | 公告111年11月15日臺北市水土保持管理訪談會議紀錄                                                        | 18人 已看過  | 18 m   |
| abb 板橋語 m Alter another                                                                                                    | 2022-11-18        | 大地工程處審查科                                                                                                    | 公告111年11月1日臺北市水土保持管理訪談會議紀錄                                                         | 24人已看過   | 11 (8) |
| the state of the state of the s | 2022-11-14        | 大地工程處審查科                                                                                                    | 公告111年10月31日臺北市水土保持管理訪談會議紀錄                                                        | 57人 已看過  | 12:00  |
|                                                                                                    | 2022-10-17        | 大地工程處審查科                                                                                                    | 水土保持規劃與例研析會議紀錄(現地規劃及訴願架議題)                                                         | 24人已看過   | 詳遺     |
|                                                                                                    | 2022-10-11        | 大地工程處審查科                                                                                                    | 公告111年第3次水土保持計畫核定後抽查會議紀錄1份                                                         | 14人 已看過  | 14.00  |
|                                                                                                    | 2022-10-06        | 大地工程處審查科                                                                                                    | 公告111年9月30日臺北市山坡地水土保持剪利用管理座談會紀錄及會講藝報                                               | 32人已看過   | 1年:清   |
|                                                                                                    | 2022-09-01        | 大地工程處審查科                                                                                                    | 111年度臺北市山坡地管理與安全維護教育訓練-從業人員含格名華                                                    | 22人 已看過  | 17.00  |
|                                                                                                    | 2022-08-12        | 大地工程處審查科                                                                                                    | 公告111年8月8日「108年度臺北市水土保持計畫委託施工检查專業服務業(111年<br>須約)」第2交工作會講紀錄                         | 45人已看過   | 詳情     |
|                                                                                                    | 2022-07-07        | 大地工程處審查科                                                                                                    | 公告111年第2次水土保持計畫核定後指查會講紀錄1份                                                         | 29人 已看過  | 17.15  |
|                                                                                                    | 2022-07-06        | 大地工程處審查科                                                                                                    | 公告行政院農業委員會111年7月4日修正水土保持計畫薯核監督辦法所定水保計畫<br>相關格式及內容                                  | 7人已看過    | 祥清     |
|                                                                                                    | 2022-05-10        | 大地工程處審直科                                                                                                    | 公告「臺北市政府工務局大地工程處基地地質調査及地質安全評估報告委託審查專<br>廣園體名單」1份                                   | 13人 已看過  | 17 (g  |
|                                                                                                    | 2022-04-11        | 大地工程處審查科                                                                                                    | 公告111年第1次水土保持計畫核定後指查會講紀錄1份                                                         | 15人已看過   | 11:5   |

進入公告詳情頁面後,使用者可針對該篇公告進行按讚,並可於公告下方選擇是否以匿名方式進行留言。

| GEO 水土保持电<br>書件管理平 | 300<br>合<br>参約現作手用   五力                                                             | 市山被地保育利用翼的查找系统                                                                           |                                   |
|--------------------|-------------------------------------------------------------------------------------|------------------------------------------------------------------------------------------|-----------------------------------|
| ▶ 公佈欄              |                                                                                     |                                                                                          |                                   |
| 公務日期 公務單位          | 公務主旨                                                                                | <b>新</b> 省人交                                                                             |                                   |
| 2022-12-15 大地工程處置  | 各科 量件管理平台将於111年12月27日(二)1000至1630億行量要系統功能更新、屋時<br>網站將配合暫停服務,或有使用需求請證開設持段、強炊不便、取請見即! | 1人已要场 萨油                                                                                 |                                   |
| 2022-12-13 大地工程成署  | 直彩 即日起取消本市水土保持計畫施工界植格式規定,任仍擁得計畫書畫佈設界植。                                              | 17人已要验 譯版                                                                                |                                   |
| 2022-11-21 大地工程處職  | 直科 公告111年11月15日臺北市水土保                                                               |                                                                                          |                                   |
| 2022-11-18 大地工程處置  | 查科 公告111年11月1日臺北市水土保持                                                               | GEO 水工保持申請                                                                               | 系統操作手冊  臺北市山坡地保腐利用資訊查詢系統   登出     |
| 2022-11-14 大地工程處置  | 直科 公告111年10月31日 <b>直</b> 北市水土保                                                      |                                                                                          |                                   |
| 2022-10-17 大地工程處置  | 直科 水土保持現劃要例研析會議紀錄(I <mark>)</mark>                                                  |                                                                                          | 湘訊載號技論,您好                         |
| 2022-10-11 大地工程處置  | 直科 公告111年第3次水士保持計量核定                                                                | <b>入佐期</b>                                                                               |                                   |
| 2022-10-06 大地工程處著  | 查科 公告111年9月30日臺北市山坡地3                                                               | P 22 140 199                                                                             |                                   |
| 2022-09-01 大地工程處置  | 查科 111年度臺北市山坡地管理與安全x                                                                |                                                                                          | 載看人次:17人 我要按讀 <mark>↓</mark> 1 個讚 |
| 2022-08-12 大地工程處置  | 公告111年8月8日「108年度審先1<br>講約」」第2次工作會議紀録                                                |                                                                                          | 公佈欄                               |
| 2022-07-07 大地工程處理  | 直科 公告111年第2次水土保持計畫板定                                                                | 波水號 BB11112002                                                                           |                                   |
| 2022-07-06 大地工程處置  | 查科 公告行政院農業委員會111年7月4<br>相關條式及內容                                                     | 公告日期 2022-12-13~2023-12-31                                                               |                                   |
| 2022-05-10 大地工程處理  | 自科 公告 /臺北市政府工程局大地工程                                                                 | 公告主旨 即日起取消本市水土保持計畫施                                                                      | 江界樁格式規定,惟仍請依計畫書團佈設界樁。             |
|                    |                                                                                     | 公告內容         約日回和回時中回小山市方は高加           附件檔案         公共單位           公共單位         大地工程業審査科 |                                   |
|                    |                                                                                     | <ul> <li>         ・投資償業         <ul> <li></li></ul></li></ul>                            | KUNA.                             |
|                    |                                                                                     |                                                                                          |                                   |